# VT-IP

Instalační manuál

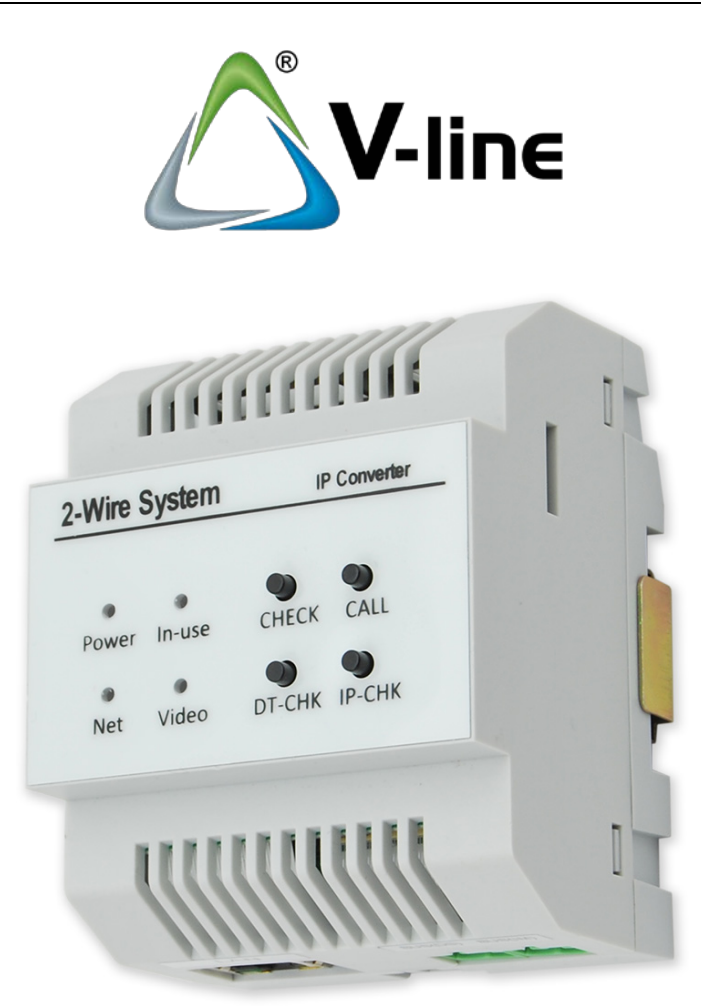

VARNET s.r.o., U Obůrky 5, 674 01 TŘEBÍČ, tel.: 565 659 600 technická linka 565 659 635 (pracovní doba 7:00 – 16:00) www.varnet.cz evs@varnet.cz

Tato dokumentace je vytvořena pro potřeby společnosti VARNET s.r.o. a jejích zákazníků. Dokumentace je určena pouze a výhradně pro řádně proškolené pracovníky. Žádná její část nesmí být dále jakkoli šířena nebo dále zveřejňována bez předchozího písemného souhlasu společnosti VARNET. Přestože bylo vynaloženo veškeré úsilí, aby informace v tomto manuálu byly úplné a přesné, nepřebírá naše firma žádnou odpovědnost v důsledku vzniklých chyb nebo opomenutí. Společnost VARNET si vyhrazuje právo uvést na trh zařízení se změněnými softwarovými nebo hardwarovými vlastnostmi kdykoliv a bez předchozího upozornění.

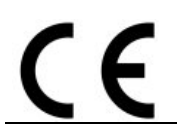

Dokumentace vytvořena dne: 28.5.2019 Poslední aktualizace dne: 28.5.2021

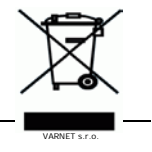

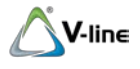

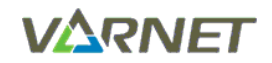

## 1 Obsah

| 2             | SPECIFIKACE                                                                                                    | 2 |
|---------------|----------------------------------------------------------------------------------------------------|---|
| 3             | MONTÁŽ                                                                                                    | 3 |
| 4             | POPIS MODULU                                                                                                    | 3 |
| 5             | NASTAVENÍ ADRESY POMOCÍ DIP PŘEPÍNAČŮ                                                                                                    | 4 |
| 5.1           | Dynamické přidělování IP adres (DHCP)                                                                                                    | 4 |
| 5.2           | Statická IP adresa                                                                                                    | 4 |
| 6             | LED SIGNALIZACE MODULU VT-IP                                                                                                    | 4 |
| 7             | OVLÁDANÍ MODULU                                                                                                    | 5 |
| 7.1           | VYMAZÁNÍ PAMĚTI                                                                                                    | 5 |
| 7.2           | KOPÍROVÁNÍ SNÍMKŮ NA MICROSD KARTU                                                                                                    | 5 |
| 7.3           | RESET MODULU NA TOVÁRNÍ NASTAVENÍ                                                                                                    | 6 |
| 8             | ZAPOJENÍ                                                                                                    | 7 |
| 8.1           | Zapojení systému s VT-IP (použití modulu pouze jako paměť snímků/videí)                                                                                           | 7 |
| 8.2           | Zapojení systému s VT-IP (použití modulu jako paměť snímků/videí                                                                                                  | 7 |
| A PŘES        | měrování volání na mobilní aplikaci 2-Easy)                                                                                                    | 7 |
| 8.3           | POUŽITÍ MODULU VT-IP PRO INTEGRACI IP KAMER VT-IP CAM                                                                                                    | 8 |
| <i>8.3.</i>   | 1 Zapojení s možností přesměrování volání do mobilní aplikace 2-Easy, možnost náhledu IP kamer VT-II                                                              | 2 |
| CAN           | A v mobilní aplikaci BitVision                                                                                                    | 8 |
| 8.3.<br>mo    | 2 Zapojení uzavřeného systému, bez možnosti přesměrování volání do mobilní aplikace 2-Easy, bez<br>žnosti náhledu IP kamer VT-IP CAM v mobilní aplikaci BitVision | 9 |
|               |                                                                                                    | - |
| Správ         | A IP KAMER VT-IP CAM                                                                                                    | 0 |
| Správ<br>8.3. | A IP KAMER VT-IP CAM                                                                                                    | 0 |

## 2 Specifikace

| Napájení         | 2-vodičová sběrnice (26V, nepolární zapojení ze<br>sběrnice systému) |  |  |  |
|------------------|----------------------------------------------------------------------|--|--|--|
| Proudový odběr   | min. 70 mA, max. 190 mA                                              |  |  |  |
| I AN Ethernet    | 10BASE-T, 100BASE-TX                                                 |  |  |  |
|                  | (nelze použít 1000BASE-xx, 1G port)                                  |  |  |  |
| Audio kodek      | G.711 (64Kbps)                                                       |  |  |  |
| Video kodek      | H.264/AVC (VGA, QVGA)                                                |  |  |  |
| Síťový protokol  | IPv4, TCP, UDP, RTSP, RTP, RTCP, IGMP, DHCP, NTP                     |  |  |  |
| Provozní teplota | 0 °C ~ +40 °C                                                        |  |  |  |
| Rozměry          | š 72 x v 105 x h 60 mm                                               |  |  |  |

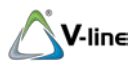

VARNET

## 3 Montáž

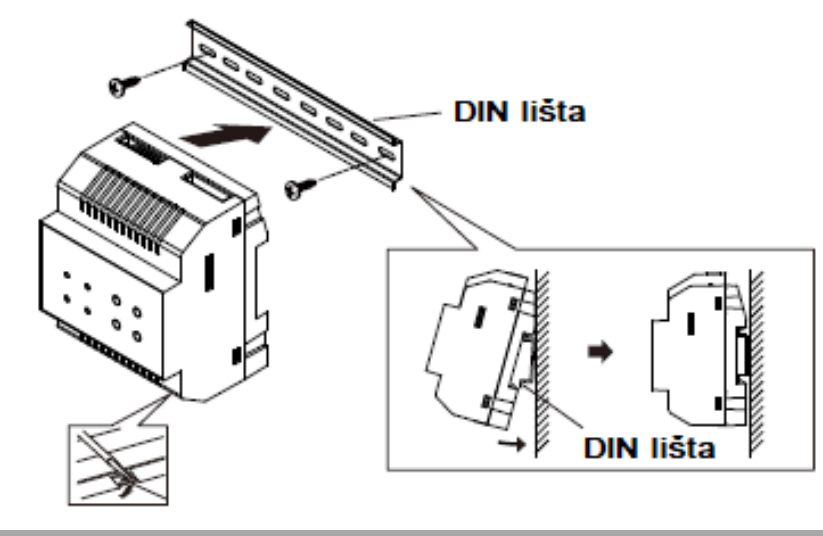

## 4 Popis modulu

Modul **VT-IP** slouží jako paměť snímků/videí, pro přesměrování volání na mobilní aplikaci **2-Easy** a integraci IP kamer VT-IP CAM.

<u>Upozornění: modul VT-IP podporují pouze monitory VT-D-43-SL v2, VT-D-43 v2, VT-D-7 v2 se</u> <u>SN:19110001 a vyšší a pro všechny monitory VT-D-70-DP.</u>

### Nekombinujte v systému modul VT-IP a monitory VT-D-70-WF.

Pozn.: vnitřní paměť modulu zaznamená max. 100 snímků na celý systém.

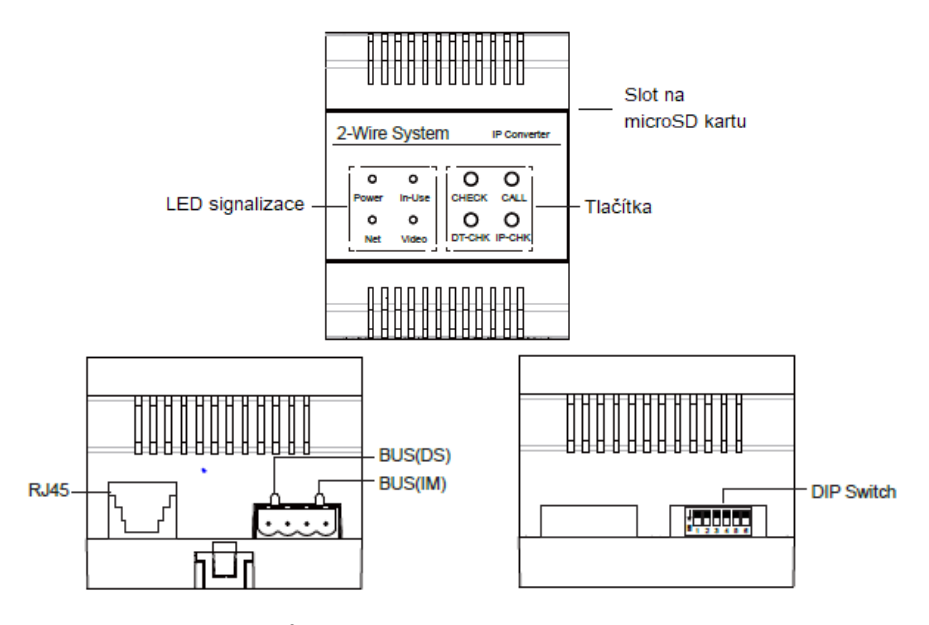

LED signalizace Slot na microSD kartu Tlačítka RJ45 BUS(DS) BUS(IM) DIP Switch signalizace stavů modulu po vložení microSD karty se nahrávají 10s sekvence videa tlačítka ke správě modulu konektor pro připojení modulu do LAN sítě sběrnice k dveřním jednotkám / ke zdroji BUS(IM) sběrnice k monitorům / k rozbočovačům přepínače pro nastavení IP adresy modulu

Specifikace microSD karty:

- max. 64GB (minimálně třída 10)

- kodek FAT32

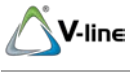

## Nastavení adresy pomocí DIP přepínačů

#### Dynamické přidělování IP adres (DHCP) 5.1

Pro přesměrování volání na mobilní aplikaci 2-Easy je nutné nastavit modulu režim DHCP. Modul VT-IP v režimu DHCP je možné použít k přesměrování volání do mobilní aplikace 2-Easy, integraci max. 4 kamer typu VT-IP CAM a jako paměť snímků/videí.

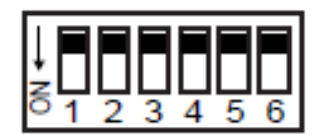

přepínače DIP1 - DIP6 = OFF

(tovární nastavení)

**NRNFT** 

modul získá IP adresu z DHCP

### 5.2 Statická IP adresa

Použití VT-IP modulu se statickou IP adresou: - tato možnost neumožňuje přesměrování na mobilní aplikaci 2-Easy RORF RDDC - VT-IP je možné použít pro integraci kamer a paměť snímků ,0000 0000 - pro použití v uzavřených systémech – zapojení viz kap. 8.3.2 - instalace bez připojení k Internetu - nutné PC a základní znalosti práce se sítí 00000 - každé zařízení v síti musí mít ručně nastavenou jedinečnou IP adresu, jelikož nezíská adresu automaticky, jako v případě DHCP. 19 000000 ,0000 0000 DIP přepínači DIP1 – DIP6 lze modulu VT-IP nastavit statickou IP adresu 21 z rozsahu: ŗġġġġġġ 192.168.243.1 - 192.168.243.63 -.0000 ţĊŨŨŨŨŨ Všem zařízením je pak nutné nastavit IP adresy do stejného segmentu sítě 0000 

- 192.168.243.xxx

Tento segment je pevně daný a nelze jej změnit

### , , , , , , 6 LED signalizace modulu VT-IP LED popis LED nesvítí = modul nepracuje LED svítí = modul pracuje normálně Power LED bliká pomalu = modul nabíhá LED bliká rychle = chyba modulu 2-Wire System IP Converter LED nesvítí = modul není připojen k LAN síti LED svítí = modul připojen k LAN síti bez SIP registrace Net LED bliká pomalu = modul připojen k LAN síti se SIP CALL In-Use CHECK registrací LED nesvítí = klidový režim DT-CHK IP-CHK Net Video In-Use LED svítí = probíhá hovor LED bliká rychle = volání na mobilní aplikaci LED nesvítí = klidový režim Video LED bliká pomalu = ukládání snímku, paměť v provozu LED svítí = probíhá hovor

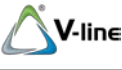

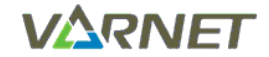

## 7 Ovládaní modulu

## 7.1 Vymazání paměti

Na následujícím obrázku je postup pro vymazání vnitřní paměti modulu nebo microSD karty (pokud je vložena), modul musí být v pohotovostním režimu.

|                         | Power                                           | In-Use                           | OPower                   | O<br>In-Use                 | Power                         | O<br>In-Use          |  |
|-------------------------|-------------------------------------------------|----------------------------------|--------------------------|-----------------------------|-------------------------------|----------------------|--|
| Power In-use CHECK CALL | Net                                             | Video                            | ><br>Net                 | O<br>Video                  | →<br>○<br>Net                 | Video                |  |
| Net Video DT-CHK IP-CHK | Všechny LED jednou bliknou                      |                                  | In-use svítí             |                             | In-use & Video svítí          |                      |  |
|                         | Stiskněte a držte tlač<br>uvolněte tlačítko "CA | čítko "CALL" d<br>LL" a opět sti | lokud se n<br>skněte dlo | erozsvítí L<br>Juze tlačítk | ED "In-use" &<br>o "CALL", do | k "Video",<br>kud se |  |

## 7.2 Kopírování snímků na microSD kartu

Snímky uložené ve vnitřní paměti modulu je možné zkopírovat na microSD kartu.

Postup:

- 1. nejdříve vypněte modul od napájení
- 2. vložte microSD kartu do modulu a zapněte napájení
- 3. vyčkejte cca 30s než proběhne inicializace modulu
- 4. pokud je modul v pohotovostním režimu, stiskněte tlačítko "CHECK" a vyčkejte, než proběhne uvedená LED signalizace podle obrázku
- 5. snímky jsou zkopírovány na microSD kartu

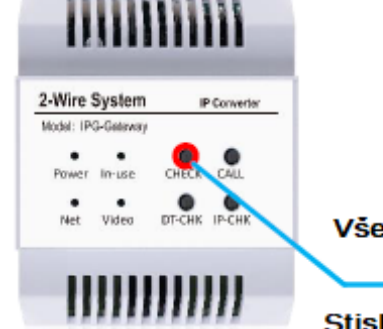

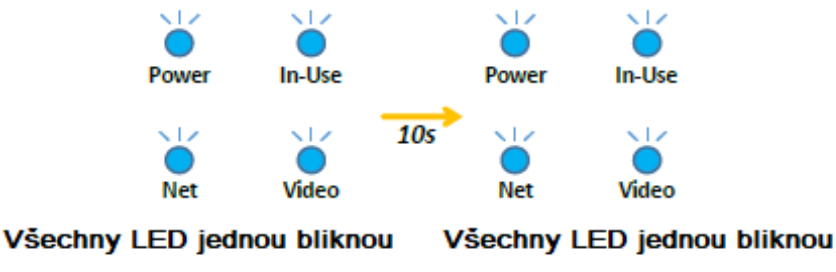

Stiskněte jednou tlačítko "CHECK" a vyčkejte až proběhne uvedená LED signalizace. Snímky jsou zkopírovány na microSD kartu.

Instalační manuál VT-IP

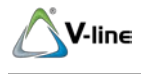

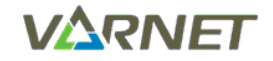

#### Reset modulu na tovární nastavení 7.3

- 1) odpojte všechny konektory, včetně BUS-DS (napájení po sběrnici)
- vyjměte microSD kartu (pokud byla vložena)
- 3) zapojte konektor BUS-DS
- 3) Zapojte konektor BUS-DS
  4) vyčkejte, než modul nastartuje do pohotovostního režimu (LED "Power" svítí trvale)
  5) stiskněte a držte tlačítko "DT-CHK", dokud nezhasnou a neprobliknou všechny LED (cca 4 vteřiny)
  6) stiskněte a držte tlačítko "DT-CHK", cca 4 vteřiny, než se rozsvítí první LED ("Power")
  7) stiskněte a držte tlačítko "DT-CHK", cca 4 vteřiny, než se rozsvítí i druhá LED ("In-use")
  8) stiskněte a držte tlačítko "DT-CHK", cca 4 vteřiny, než se rozsvítí i třetí LED ("Net")
  9) stiskněte a držte tlačítko "DT-CHK", cca 4 vteřiny, než se rozsvítí i čtvrtá LED ("Net")

- 10) všechny LED pohasnou
- 11) vyčkejte (může trvat až 40 vteřin), dokud se modul nevrátí do pohotovostního režimu (LED "Power" svítí trvale)
- 12) odpojte konektor BUS-DS (napájení po sběrnici)
- 13) zapojte konektory LAN, BUS-IM
- 14) jako poslední zapojte BUS-DS

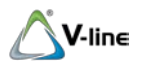

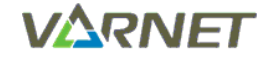

## 8 Zapojení

## 8.1 Zapojení systému s VT-IP (použití modulu pouze jako paměť snímků/videí)

Modul VT-IP zapojený v systému bez připojení k internetu lze použít jako paměť snímků/videí pro monitory VT-D-43-SL v2, VT-D-43 v2, VT-D-7 v2 se SN:19110001 a vyšší a všechny monitory VT-D-70-DP a VT-D-70-WF.

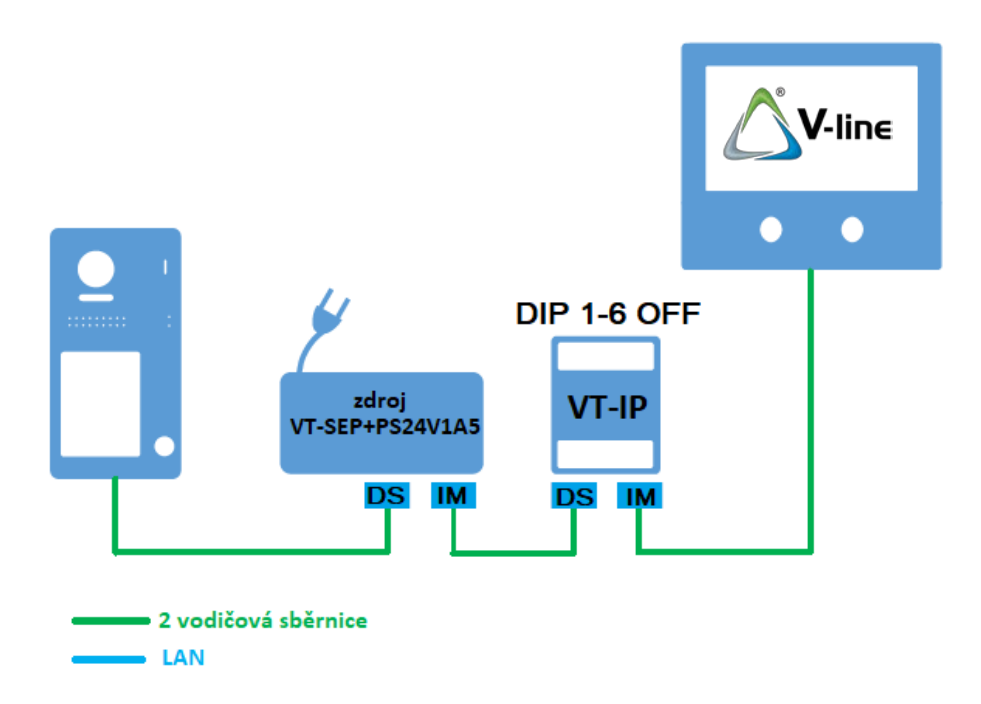

### 8.2 Zapojení systému s VT-IP (použití modulu jako paměť snímků/videí a přesměrování volání na mobilní aplikaci 2-Easy)

Modul VT-IP zapojený v systému s připojením k internetu lze použít jako paměť snímků/videí a pro přesměrování volání na mobilní aplikaci 2-Easy pro monitory VT-D-43-SL v2, VT-D-43 v2, VT-D-7 v2 se SN:19110001 a vyšší, VT-D-70-TM3 se SN:19180357 a vyšší a všechny monitory VT-D-70-DP.

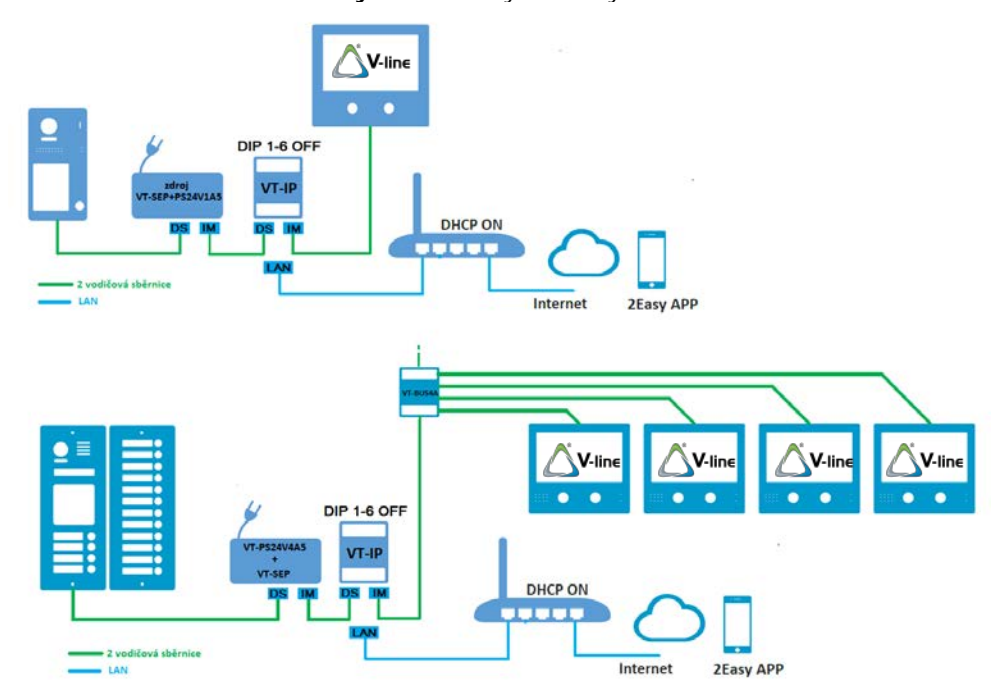

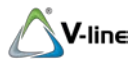

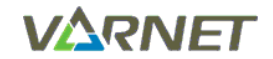

## 8.3 Použití modulu VT-IP pro integraci IP kamer VT-IP CAM

Modul VT-IP zapojený v systému lze použít pro integraci maximálně čtyř IP kamer VT-IP CAM (2010-050).

Připojte všechny (maximálně 4) IP kamery VT-IP CAM k routeru, PoE switchi nebo jinému vhodnému LAN síťovému prvku pomocí UTP kabelu min Cat.5e.

Pokud nepoužíváte napájení přes PoE (IEEE802.3af), přivedte ke kamerám také napájení 12 V DC.

## 8.3.1 <u>Zapojení s možností přesměrování volání do mobilní aplikace 2-Easy, možnost</u> náhledu IP kamer VT-IP CAM v mobilní aplikaci BitVision

Pro možnost přesměrování volání do mobilní aplikace je nutné používat **DHCP** a současně je nutné připojení modulu **VT-IP** k internetu.

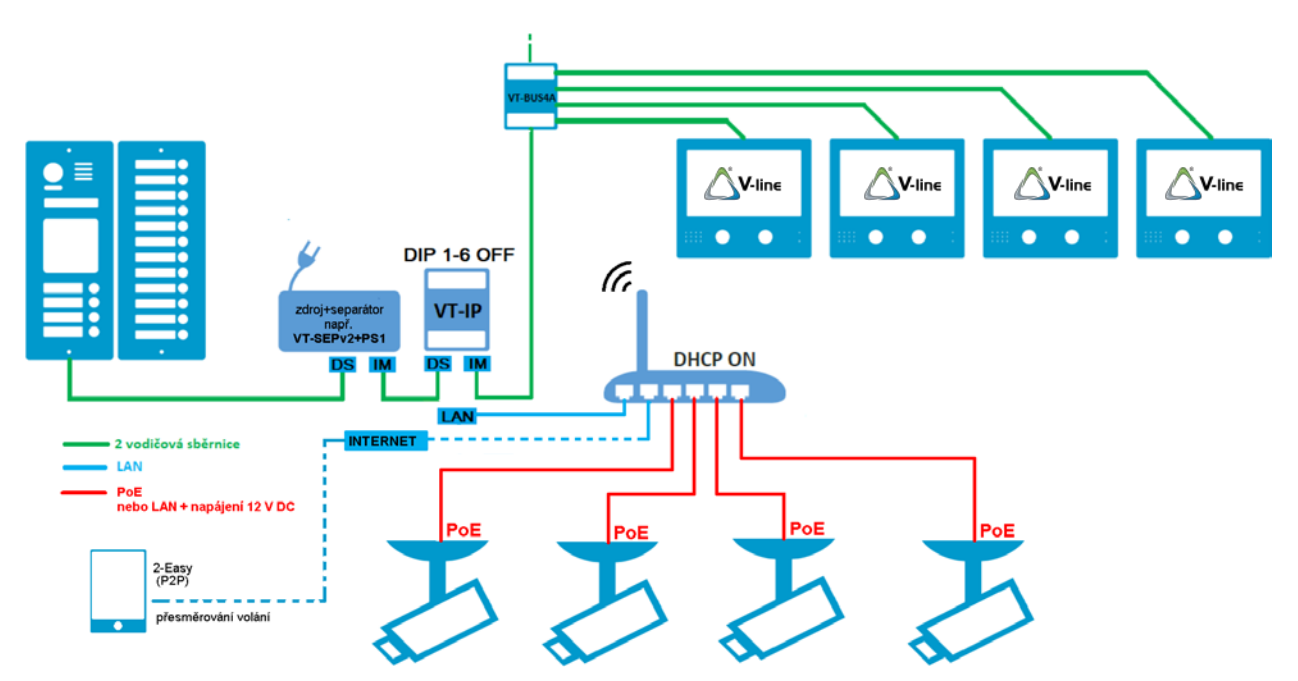

Pozn.: možnost náhledu IP kamer VT-IP CAM v mobilní aplikaci BitVision viz. manuál k IP kameře VT-IP CAM

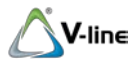

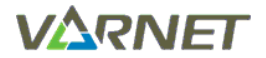

### 8.3.2 Zapojení uzavřeného systému, bez možnosti přesměrování volání do mobilní aplikace 2-Easy, bez možnosti náhledu IP kamer VT-IP CAM v mobilní aplikaci BitVision

Nastavte statickou IP adresu modulu **VT-IP** pomocí DIP přepínačů, viz kap. 5.2. Dále nastavte statickou IP adresu všem kamerám **VT-IP CAM**, pomocí PC (popsáno v návodu VT-IP CAM). Při tomto zapojení není nutné připojení k internetu.

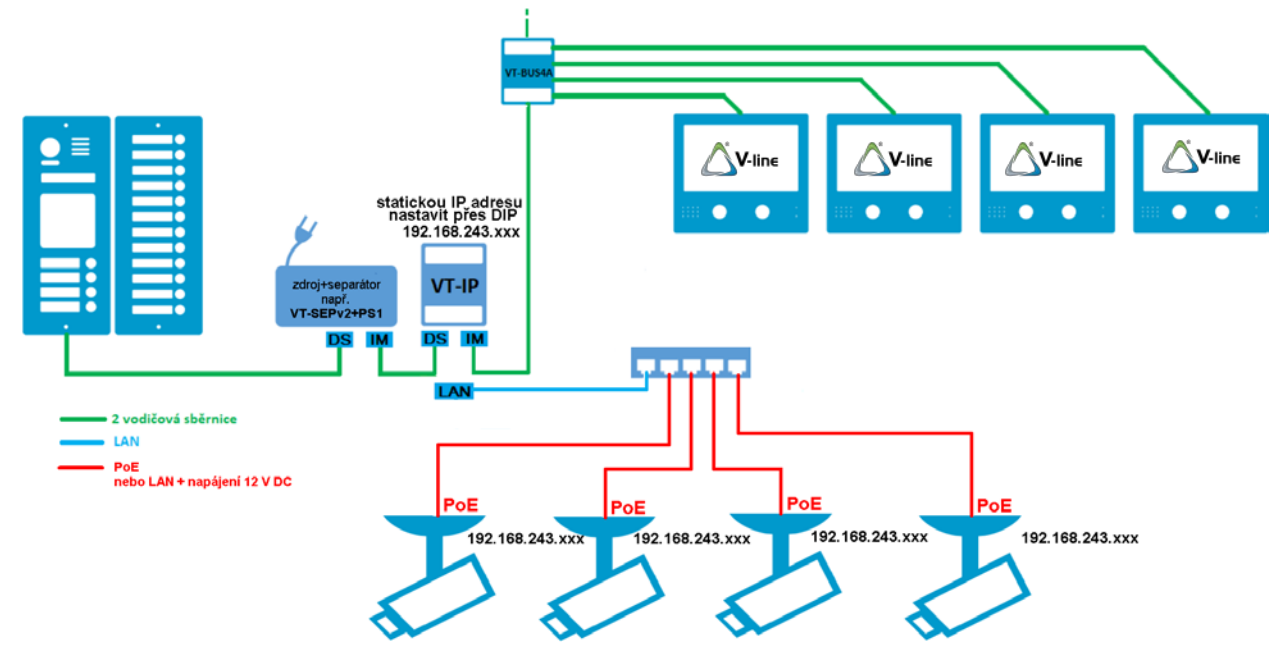

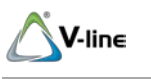

### Správa IP kamer VT-IP CAM

## 8.3.3 Přidání IP kamer VT-IP CAM do systému

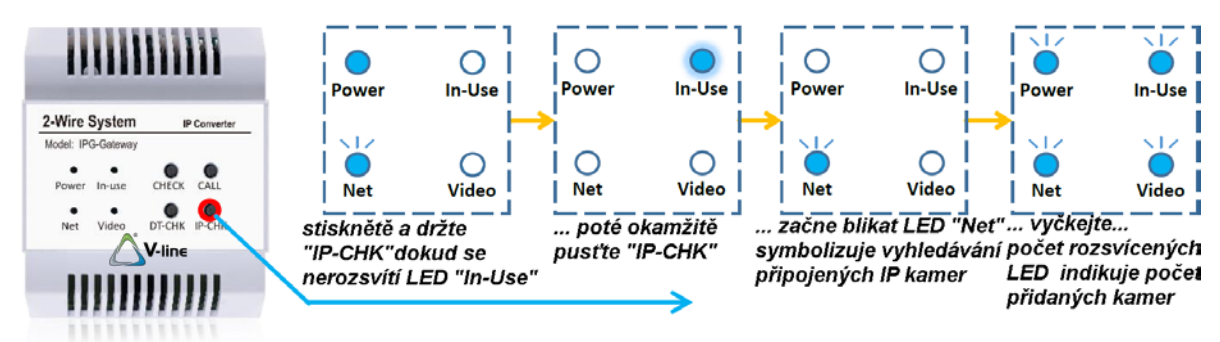

Na modulu VT-IP v pohotovostním režimu LED "Power" svítí a LED "Net" bliká nebo svítí, viz kap. 6.

Stiskněte a držte tlačítko "IP-CHK", dokud se nerozsvítí LED "In-Use", poté okamžitě tlačítko pusťte (jinak dojde k procesu update f/w z SD karty = nežádoucí stav). Rozbliká se LED "Net", což symbolizuje vyhledávání připojených IP kamer VT-IP CAM do systému.

Poté se rozsvítí takový počet (1 - 4) LED, kolik IP kamer modul VT-IP nalezl a přidal. Modul přidá IP kamery v pořadí podle IP adres. Následně se modul vrátí do pohotovostního režimu.

## 8.3.4 Mazání přidaných IP kamer VT-IP CAM ze systému

Stiskněte a držte tlačítko "IP-CHK", dokud se nejprve nerozsvítí LED "In-Use" a poté i LED "Video" poté okamžitě tlačítko pusťte. Znovu stiskněte a držte tlačítko "IP-CHK" dokud se nejprve nerozsvítí LED "In-Use" a poté i LED "Video", poté okamžitě tlačítko pusťte.

Všechny kamery budou smazány. Následně se modul vrátí do pohotovostního režimu.

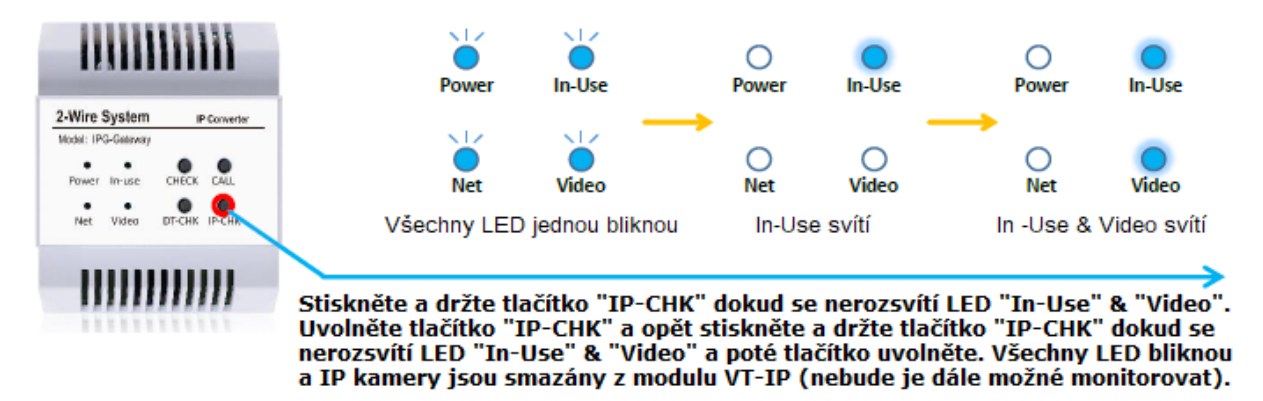

### 8.3.5 Ověření počtu přidaných IP kamer VT-IP CAM v systému

Poté, co přidáte nebo smažete IP kamery ze systému, je možné zkontrolovat počet aktuálně připojených IP kamer. Krátce stiskněte tlačítko "**IP-CHK**". Všechny LED jedenkrát probliknou. Poté se na okamžik rozsvítí příslušný počet LED (1,2,3,4) dle počtu přidaných IP kamer do systému.